## Classroom - pierwsze logowanie

- 1. Uruchamiamy przeglądarkę Google Chrome (najlepiej zrobić to na komputerze, chociaż można także na telefonie)
- 2. Wchodzimy na stronę https://classroom.google.com/

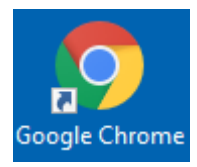

## I OPCJA – JEŚLI JUŻ KIEDYŚ KORZYSTALIŚCIE Z KONAT GOOGLE

- Jeśli już wcześniej korzystaliście z konta gmail, to automatycznie zostaniecie na nie zalogowani dlatego musicie zalogować się na nowe konto, które utworzone zostało specjalnie dla Was w domenie szkoły podstawowej (w nazwie nowego konta będzie Wasze imię i nazwisko).
- 4. Nim jednak zalogujecie się na nowym koncie, warto wylogować się ze starego w przeciwnym razie Waszym domyślnym kontem będzie właśnie to stare, co trochę utrudni korzystanie z Classroomu (za każdym razem będziecie musieli zmieniać konto na to właściwe, aby móc korzystać z Classroomu)

Ważne! Jeśli kiedykolwiek będziecie chcieli korzystać ze swojego starego konta, to na nowo trzeba będzie wpisać hasło – mam nadzieję, że je pamiętacie, albo gdzieś sobie zapisaliście ;-) Jeśli nie – pomińcie etap wylogowania ze starego konta...

Po uruchomieniu przeglądarki w prawym górnym rogu zobaczycie trzy przyciski: kółko z plusem,
9 kropek i kółko z obrazkiem (lub literkami).

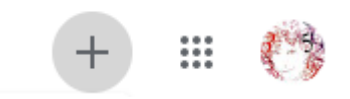

Klikacie na ostatni przycisk. Rozwinie się lista, na której znajdziecie polecenia **Dodaj kolejne konto** i **Wyloguj się ze wszystkich kont.** 

🐣 Dodaj kolejne konto

Wyloguj się ze wszystkich kont

6. Po wybraniu polecenia **Dodaj kolejne konto** pojawi się okno logowania (U osób, które do tej pory nie korzystały z konta gmail, pojawi się polecenie **Zaloguj się**)

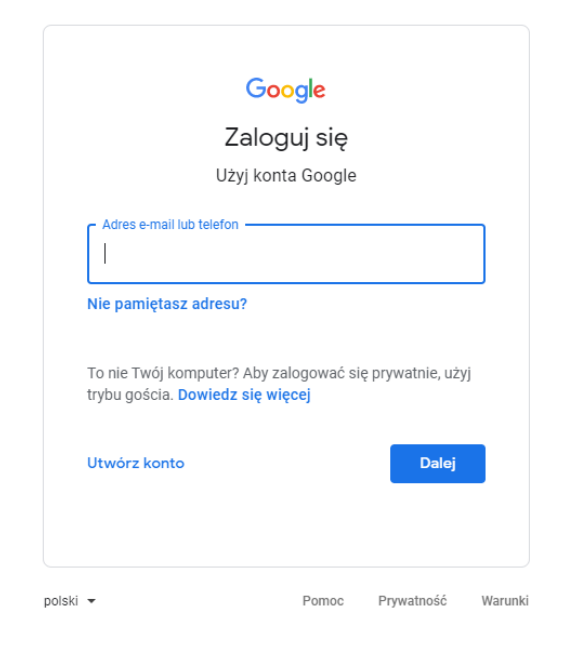

- 7. Wpisujecie tutaj swój nowy adres (ten z końcówką @sp-mrocza.pl), potem hasło startowe i gotowe.
- Hasło startowe trzeba będzie zmienić robicie to sami, sami też je wymyślacie (nowe hasło musi mieć min. 8 znaków).
- 9. Jeśli w którymkolwiek momencie pojawi się pytanie o wybranie roli wybieracie UCZEŃ.
- 10. Na Waszym nowym koncie może pojawić się zaproszenie od nauczyciela na zajęcia należy je przyjąć!
- 11. W kolejnych dniach możecie spodziewać się zaproszeń od innych nauczycieli, które także powinniście przyjąć, aby uczestniczyć w innych lekcjach.
- 12. Podczas kolejnego logowania nie musicie już dodawać nowego konta, tylko klikając na ostatni przycisk wybieracie konto z końcówką @sp-mrocza.pl

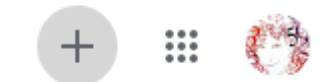

13. Na razie to wszystko. Kolejne informacje już wkrótce...

## II OPCJA - JEŚLI PIERWSZY RAZ KORZYSTACIE Z KONTA GOOGLE

- Jeśli otworzy się strona w języku angielskim w prawym górnym rogu pojawi się opcja zmiany języka na polski lub przetłumaczenia na polski.
- Klikamy na przycisk Przejdź do Classroom (albo Zaloguj, już nie pamiętam taki niebieski przycisk w środkowej części ekranu)
- 3. Pojawi się okno logowania

| Google                                                                                      |  |
|---------------------------------------------------------------------------------------------|--|
| Zaloguj się<br>Użyj konta Google                                                            |  |
| r Adres email to lieton                                                                     |  |
| To nie Twój komputer? Aby załogować się prywatnie, użyj<br>trybu gościa. Dowiedz się więcej |  |
| Utwórz konto Dałej                                                                          |  |
| polski • Pomoc Prywatność Włarunki                                                          |  |

A DALEJ TO JUŻ TAK SAMO, JAK WCZEŚNIEJ NAPISAŁAM...

## III OPCJA – LOGUJECIE SIĘ Z TELEFONU

 Wchodzimy na stronę i w dolnej części pojawi się niebieski napis WYPRÓBUJ INNE KONTO. Klikamy na to i pojawi się nowe okno, w którym na dole będzie napis Użyj innego konta. Klikamy i pojawi się kółko z plusem Dodaj konto... Dalej już zgodnie z instrukcją powyżej 个

> Pozdrawiam Małgorzata Kaźmierczak